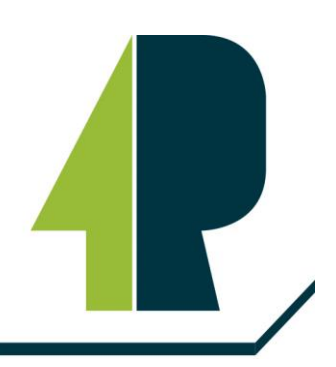

Reichswald-Gymnasium Ramstein-Miesenbach

## Automatische Datensicherung von Goodnotes über IServ

Stand: 19.03.25

Stellen Sie sicher, dass das iPad mit dem Internet verbunden ist. Öffnen Sie die **Goodnotes-App** und tippen Sie im Homescreen auf das Zahnrad oben rechts.

| 10:30 Mittwoch 19. März | ***                           |     |
|-------------------------|-------------------------------|-----|
|                         |                               | Ô ® |
| Goodnotes               | Dokumente                     |     |
| Dokumente               | Backup-Fehler Datum Titel Art |     |

Bei "Cloud & Backup" muss das "Automatische Backup" aktiviert werden.

| Cloud & Backup                                                                                                    | Fer                       | tig |
|----------------------------------------------------------------------------------------------------|---------------------------|-----|
| Cloud-Synchronisierung                                                                                              | iCloud deaktiviert        |     |
| Manuelle Dokumentensicherung                                                                                        |                           |     |
| Automatisches Backup                                                                                                | Aktiviert                 |     |
| Wenn diese Option aktiviert ist, wird automatisch eine Kopie<br>mit deinem bevorzugten Cloud-Dienst synchronisiert. | vom Notizbuch erstellt ur | nd  |

In den Einstellungen zum Auto-Backup stellt man bei "Cloud-Speicher" als Protokoll "WebDAV" ein. Beim Dateiformat wird am besten "Goodnotes" gewählt. Anschließend richtet man bei "Mit WebDAV-Server verbinden" die Verbindung zum ISERV ein.

| Goodnotes   |                                                                                                    | -                 |                   |
|-------------|----------------------------------------------------------------------------------------------------|-------------------|-------------------|
|             | Cloud & Backup                                                                                                    | Auto-Backup       |                   |
| Dokumente   |                                                                                                    |                   |                   |
| 🖈 Favoriten | Auto-Backup                                                                                                    |                   |                   |
| Q Suchen    |                                                                                                    |                   |                   |
| O Geteilt   | Cloud-Speicher                                                                                                    |                   | WebDAV ≎          |
|             |                                                                                                    |                   |                   |
|             |                                                                                                    |                   |                   |
|             | Nur über WLAN und Blu                                                                                                    | uetooth hochladen |                   |
|             | Zielordner                                                                                                    |                   |                   |
|             | Dateiformat                                                                                                    |                   | Goodnotes & PDF ≎ |
|             | Ausgeschlossene<br>Ordner-/Dateinamen                                                                                                    |                   |                   |
|             | Dokumente und Ordner, deren Name einen der oben stehenden Begriffe enthält,<br>werden nicht gesichert. Trenne Begriffe mit einem Komma voneinander. |                   |                   |

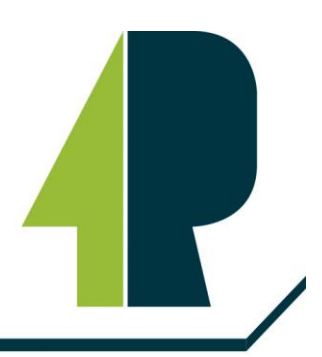

## Reichswald-Gymnasium Ramstein-Miesenbach

Wenn Sie "Mit WebDAV-Server verbinden" geklickt haben, tragen Sie in der oberen Zeile bitte Folgendes ein:

https://webdav.rwg.schule/Files/ (Wichtig: "Files" schreibt man groß.)

Der Username ist der IServ-Benutzername, das Password ist das IServ-Passwort.

| Goodnotes   | Cancel            | Authentication    | Done |
|-------------|-------------------|-------------------|------|
| Dokumente   | HOST & USER       |                   |      |
| 🖈 Favoriten | 🖯 https://webdav. | rwg.schule/Files/ |      |
| Q Suchen    | <b>O</b> Username |                   |      |
| ◯ Geteilt   | PASSWORD          |                   |      |
|             | 🔑 Password        |                   |      |

Über den Menüpunkt "Backup-Warteschlange anzeigen" landet man in der Übersicht der Aufgaben für das "Auto-Backup". Man sieht den Zeitpunkt der letzten Sicherung und welche Aufgaben anstehen. In der Warteschlange stehen die Dateien, die noch gesichert werden. Wenn dort "Backup erfolgreich abgeschlossen" steht, ist alles gut gelaufen.